| 产品名称 | 乌海西门子模块一级代理商              |
|------|---------------------------|
| 公司名称 | 上海领国自动化科技有限公司             |
| 价格   | .00/件                     |
| 规格参数 | 品牌:西门子<br>型号:PLC<br>产地:德国 |
| 公司地址 | 上海市金山区枫泾镇环东一路65弄7号3959室   |
| 联系电话 | 18800378001               |

## 产品详情

1、采购部位于德国,德国公司直接厂家采购,5000多家供应商。2、技术力量强大,有技术人员,相关可 提品的技术资料。

3、德国公司集中采购,发货及时库存充足。

4、货期及时,拼单货运。每周从德国发货。5、合作过程简约,直接源头采购成本低。

在STEP 7中,通过"在线与诊断"在线\*新的步骤要求:CPU/模块与PG/Pc之间存在在线连接。

要通过STEF 7进行固件在线\*新,请按以下步骤操作:1.在设备视图中选择模块。

2. 在快捷菜单中,选择"在线与诊断"(Online & diagnostics)命令。

3. 在"功能"(Functions)文件夹中,选择"固件\*新"(Firnwareupdate)组。

4.单击"固件\*新"(Firmware update)区域中的"浏览"(Browse)按钮,选择固件\*新文件的路径。

5.选择相应的固件文件。固件\*新区域的表格中,列有选固件文件可\*新的有模块。

6.单击"执行\*新"(Run update)按钮。如果模块支持选择的文件,则将该文件下载到模

块中。SELEs西门子东莞一级代理商/T7-D00系列模块代理SENEs西门子东莞一级代理商/7-300系列摸块代理STExs西门子东莞一级代理商/S7-30系列摸块代理STBENs西门子东莞一级代理商/S7-300系列模块代理
\*新固件

"\*新后运行固件"(Run firnware after

update)复选框始终处于选中状态。加载完成后, cPU将使用该固件文件进行新固件版本升级。

说明

如果固件\*新被中断,则在重新开始固件\*新之前,必须先移除相应的模块再重新插入。在STEF 7 中,通过可访问的设备在线\*新的步骤

要通过可访问的设备对固件进行在线\*新,请按以下步骤操作:

1.从"在线"(online)菜单中,选择"可访问的设备"(Accessible devices)菜单项。2.在"可访问的设备"(Accessible devices)对话框中,搜索选 PROFINET接口的可访问设备。

3. 要转到项目树中的某个设备处,在可访问的设备列表中选择目标设备,并单击"显示"(Show)按钮。

4,在项目树中,选择相关设备的"在线与诊断"(online & diagnostics)选项,并在类别"功能/固件\*新"(Functions/Firmware Ulpdate)

(CPU,本地模块 中执行固件\*

新。